## 電子証明書方式の電子証明書取得方法 (法人向けインターネットバンキングを新規ご利用のお客様)

#### 「電子証明書取得」画面を開く

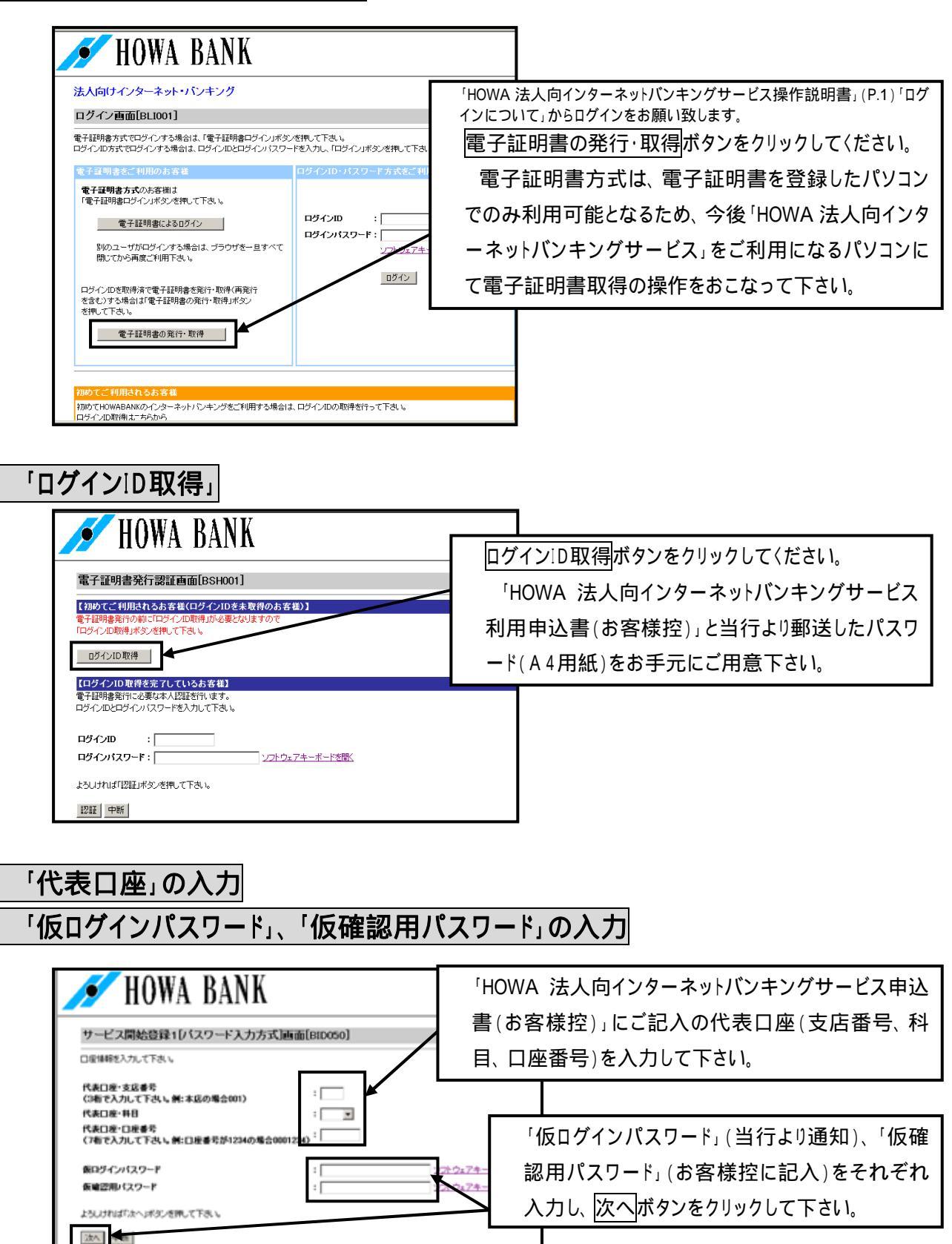

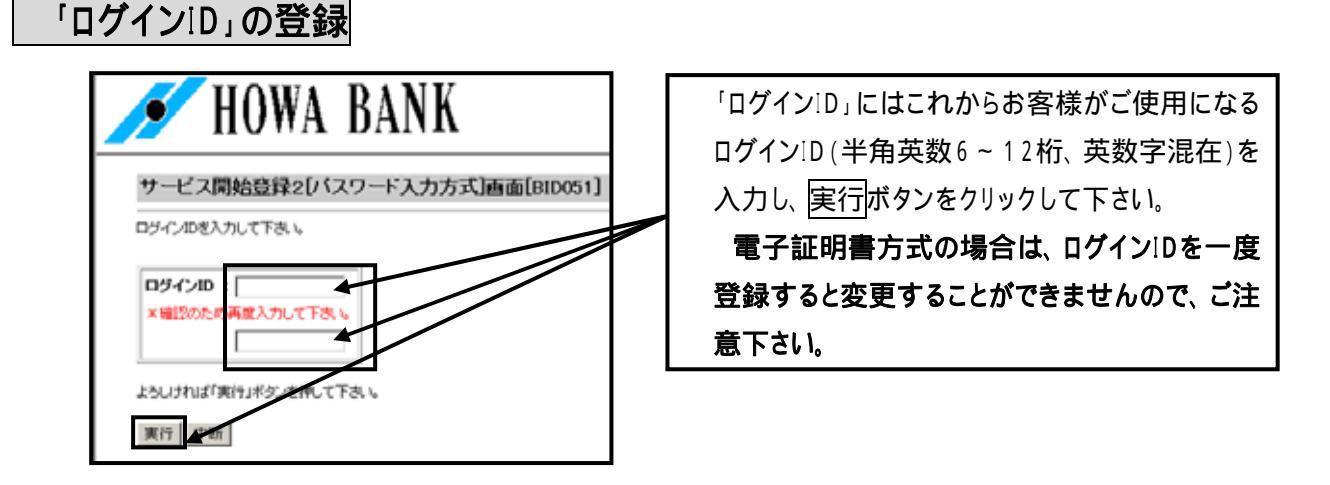

「ログインID」はパスワードとともに、お客様ご本人であることを確認するための重要な情報です。第三者に推測されないために、生年月日・電話番号・貴社名等に関連した数字や文字の利用は避け、第三者に知られることのないように厳重に管理して下さい。 半角の英数字を組み合わせて6~12桁になるように入力して下さい。(数字のみ・英字のみの入力はできま

せん。英字は大文字(ABC...)、小文字(abc...)を区別します。 既に他のお客様がご利用されている「ログインID」については、登録することができません。

電子証明書方式の場合は、電子証明書の取得・再発行の際に「ログインID」を使用します。

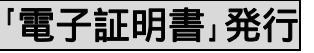

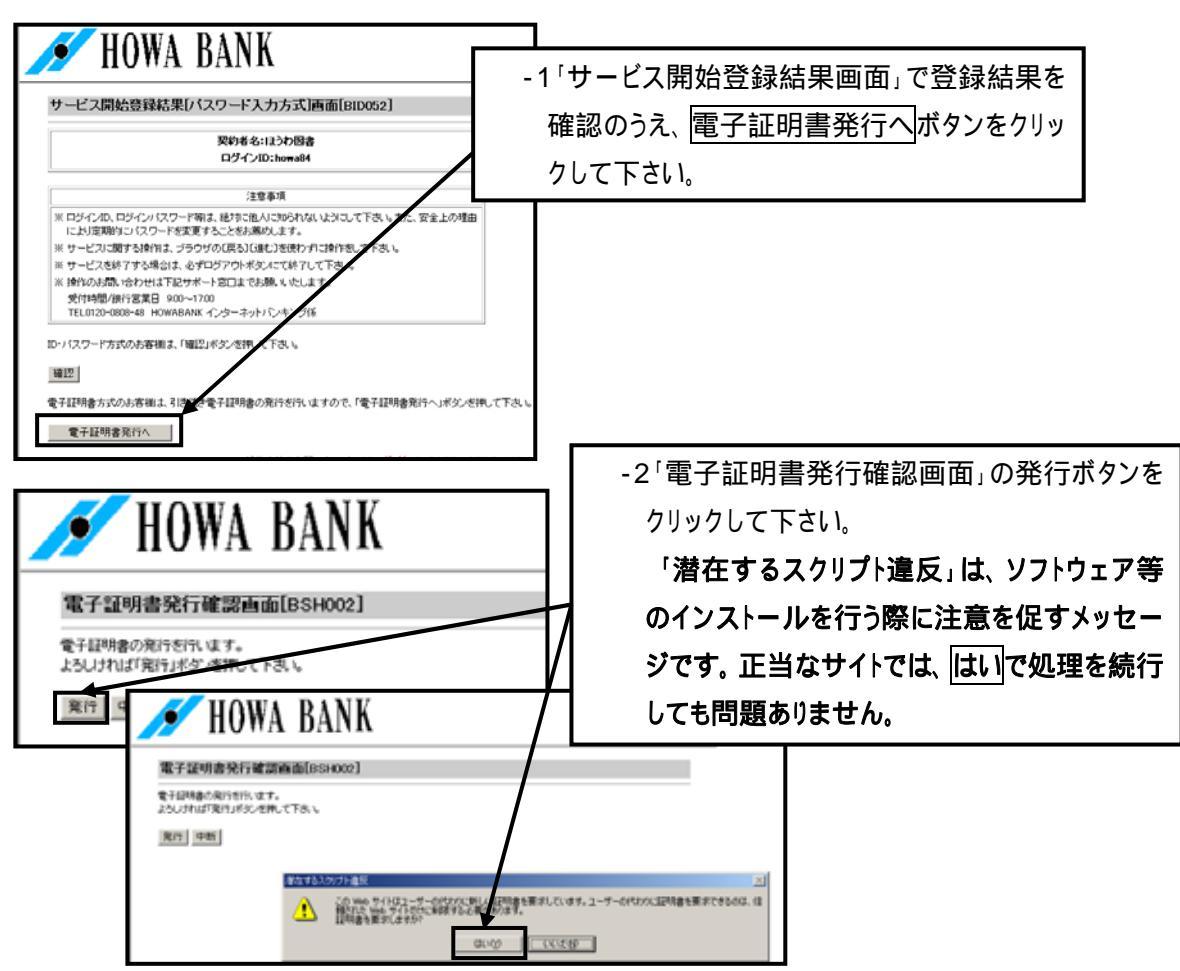

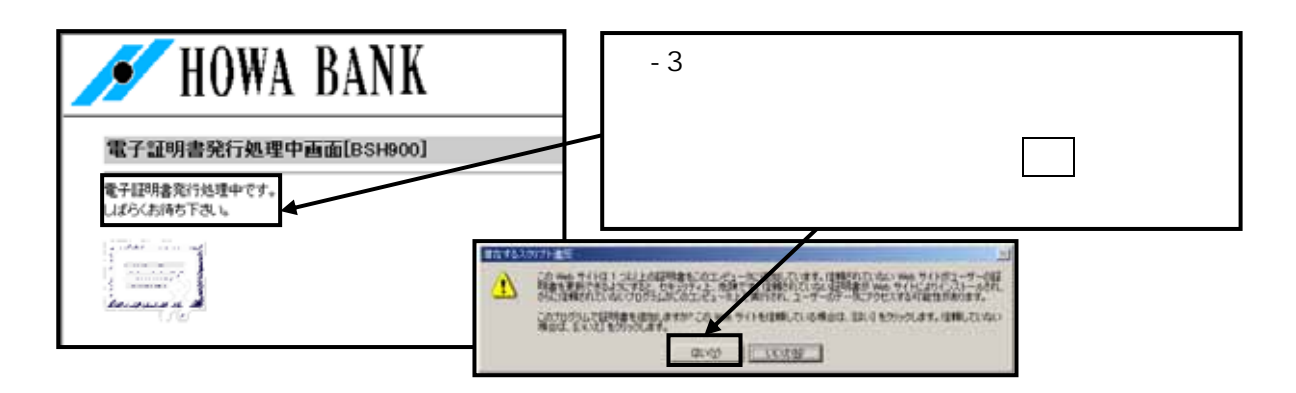

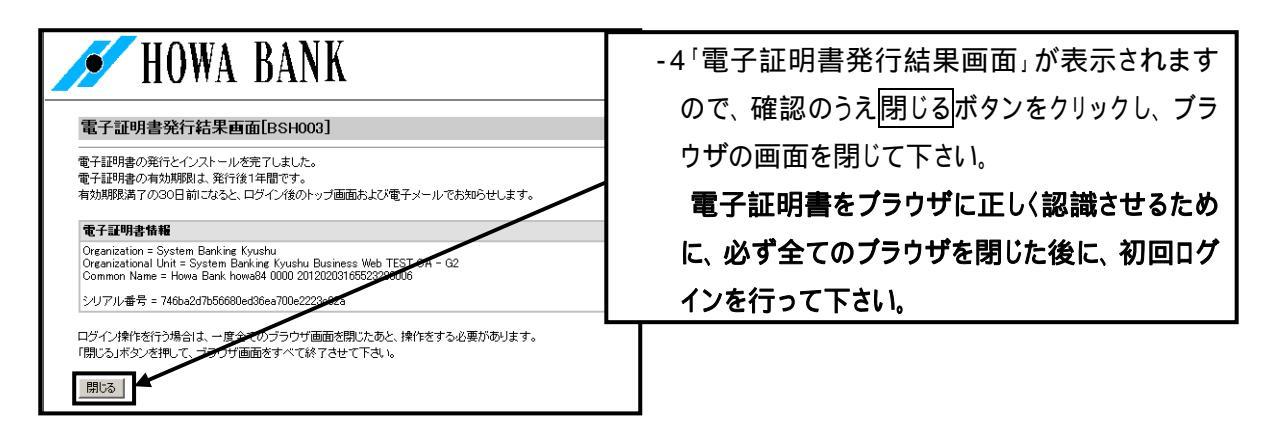

## 「電子証明書方式」の初回ログイン

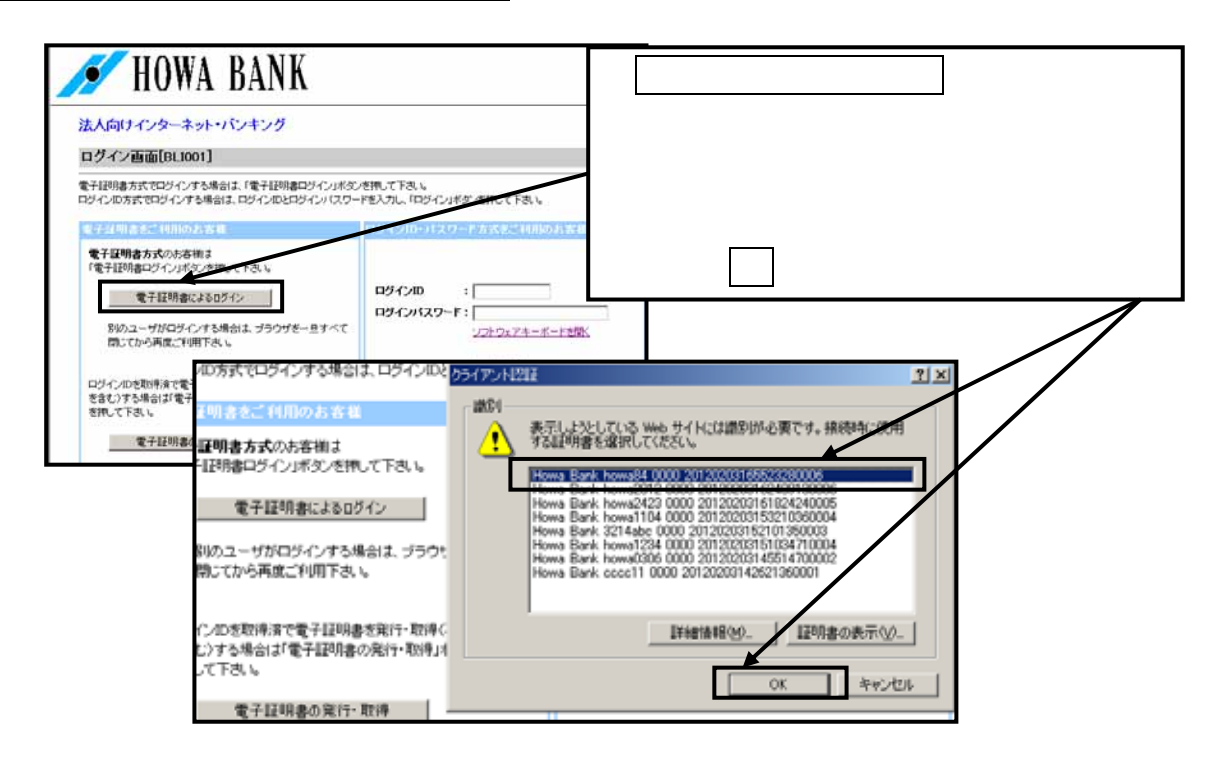

電子証明書情報は、「Howa Bank」+ 「ログインID」+ 「システム通番」で表示されます。クライアント 認証ウィンドウに表示される と をご確認のうえ、電子証明書を選択して下さい。

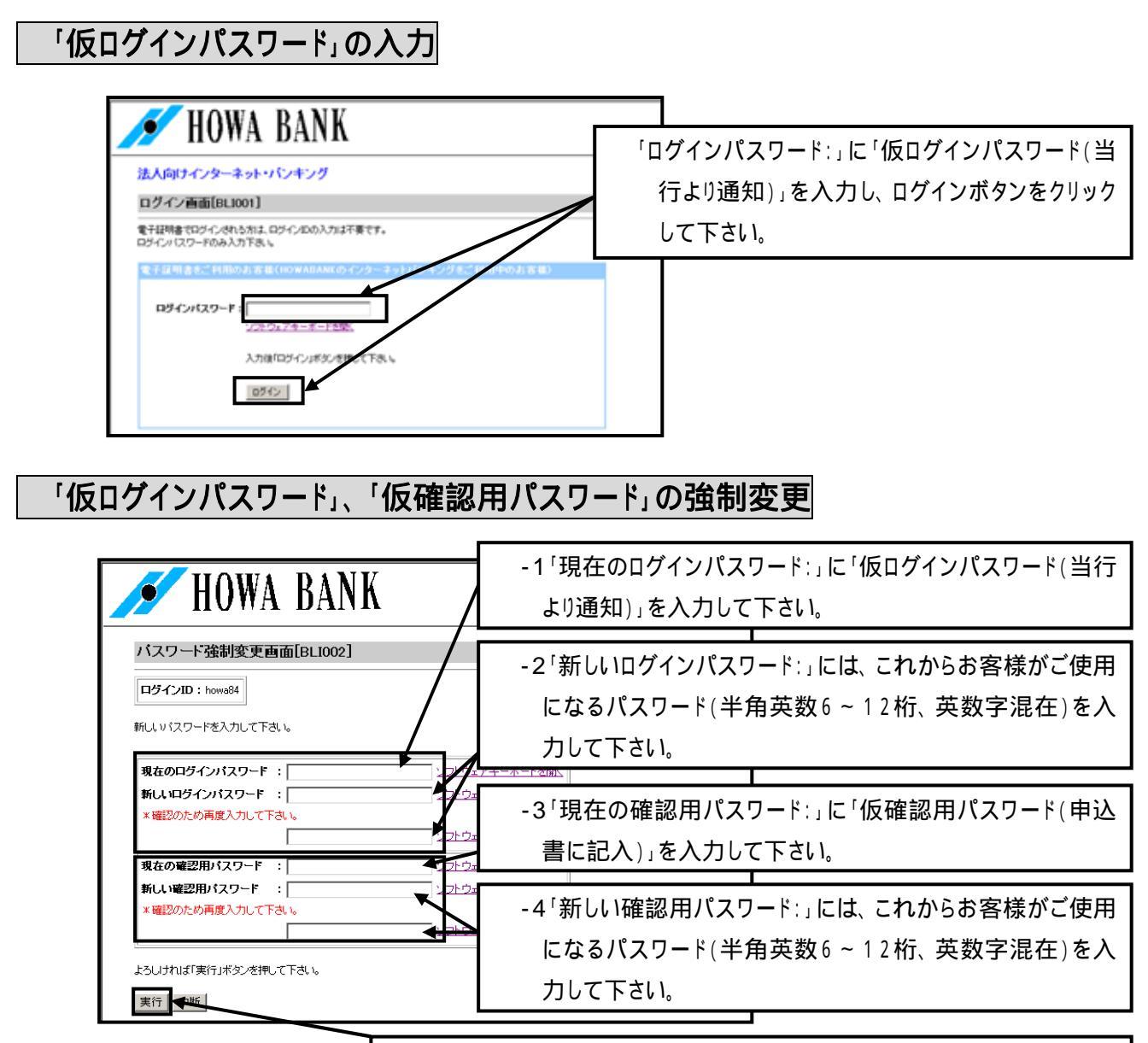

-5 全ての入力が完了しましたら、実行をクリックして下さい。

「ログインID」、「ログインパスワード」、「確認用パスワード」はそれぞれ異なる内容を登録して下さい。

# 「連絡先(メールアドレス)」の登録

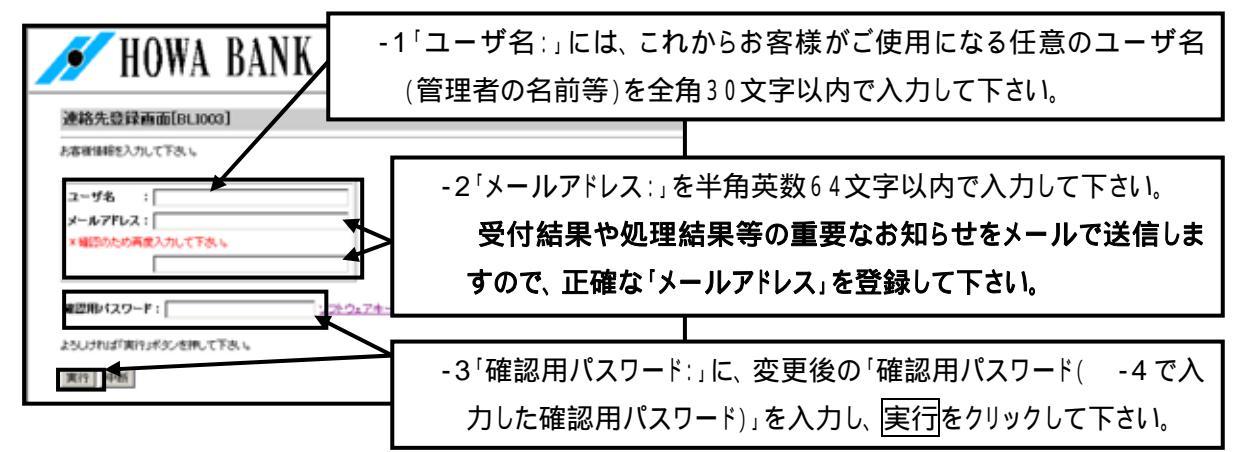

#### HOWA BANK 依頼内容の 照会・取消 トッブ画面[BPT001] 契約者名: ユーザ名: メールアドレス: 入金先口座 登録・変更・削除 ▼ご利用履歴 最近3回のログイン日時 最近3回のログインユーザ名 先方負担手数料 登録・変更 - 般ログインID 登録 - 般ログインID 変更・削除 ▼お知らせ 選択 ご案内日 **掲載終了日** 区分 タイトル 全一般ログインID 利用停止・解除 2012年2月3日 2012年5月3日 重要 ご利用開始のご案内 $\odot$ ータ伝送サービス ×インメニューへ メッセージ内容表示 全タイトル表示 税金・各種料金の 払い込み 【登録口座一覧】 選択 支店名 科目 口座番号 ۲ わさだ支店 普通

「HOWA 法人向インターネットバンキング」のトップ画面

「トップ画面」が表示されますので、 以降の操作は「HOWA 法人向インタ ーネットバンキングサービス」の操作 説明書(P.9~)をご覧下さい。 終了する場合はログアウトボタンを クリックして下さい。

# 「電子証明書方式」のログイン(2回目以降)

残高照会 取引照会 振込振替

※終了する時は、『ログアウト』ボタンを押して下さい。

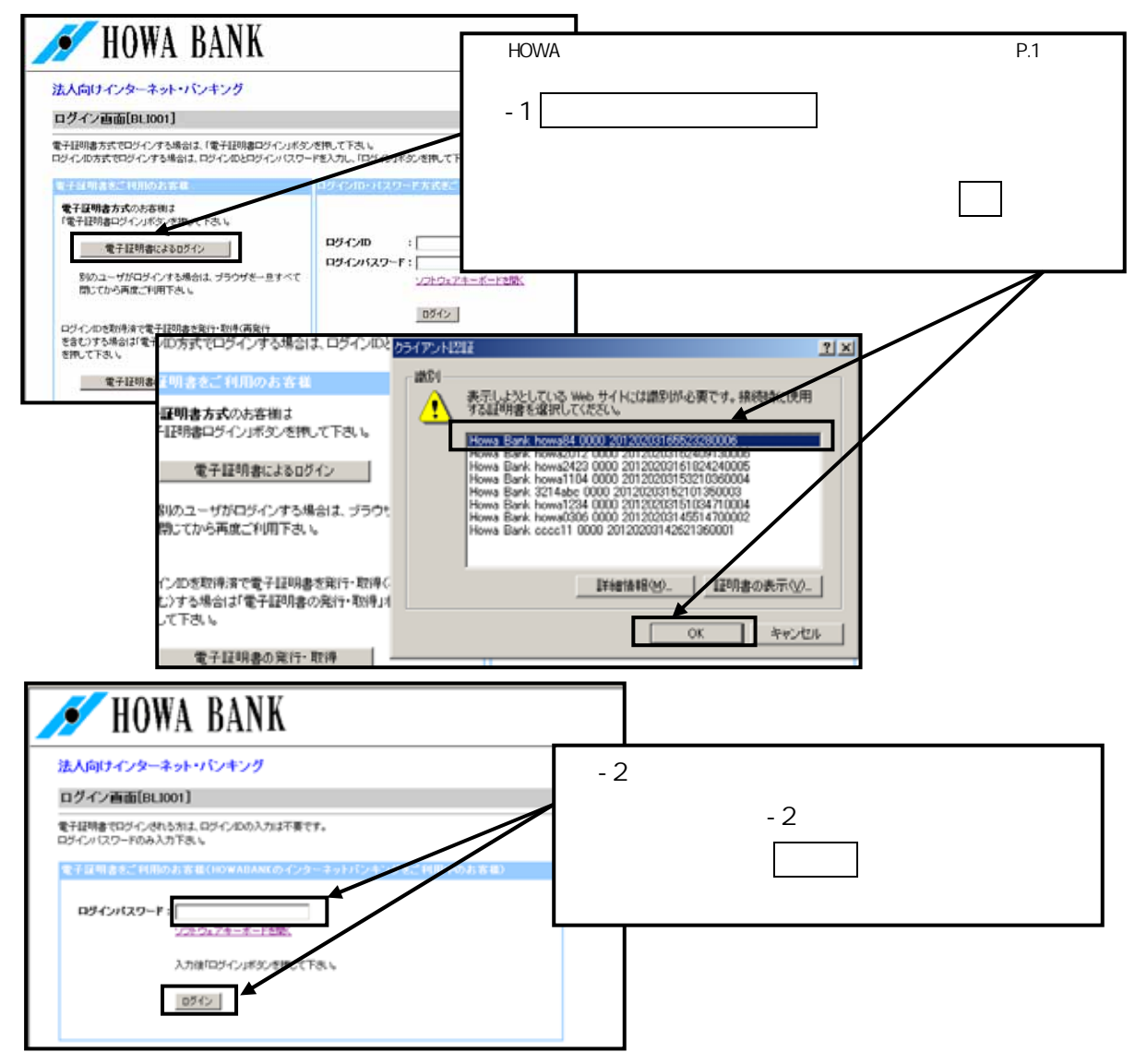

~ 5 ~